Dear Client,

Thank for Purchasing UHV-310 you our Sweep Frequency Response Analyzer. Please read the manual in detail prior to first use, which will help you use the equipment skillfully.

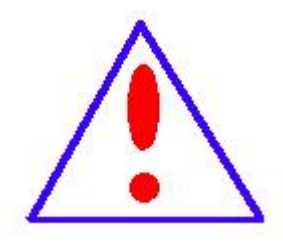

Our aim is to improve and perfect the company's products continually, so there may be slight differences between your purchase equipment and its instruction manual. You can find the changes in

the appendix. Sorry for the inconvenience. If you have further questions, welcome to contact with our service department.

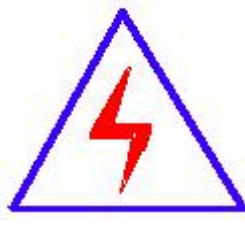

The input/output terminals and the test column may bring voltage, when you plug/draw the test wire or power outlet, they will cause electric spark.PLEASE CAUTION RISK OF ELECTRICAL SHOCK!

## **♦**SERIOUS COMMITMENT

All products of our company carry one year limited warranty from the date of shipment. If any such product proves defective during this warranty period we will maintain it for free. Meanwhile we implement lifetime service. Except otherwise agreed by contract.

# SAFETY REQUIREMENTS

Please read the following safety precautions carefully to avoid body injury and prevent the product or other relevant subassembly to damage. In order to avoid possible danger, this product can only be used within the prescribed scope.

Only qualified technician can carry out maintenance or repair work.

--To avoid fire and personal injury:

## **Use Proper Power Cord**

Only use the power wire supplied by the product or meet the specification of this produce.

## **Connect and Disconnect Correctly**

When the test wire is connected to the live terminal, please do not connect or disconnect the test wire.

## Grounding

The product is grounded through the power wire; besides, the

ground pole of the shell must be grounded. To prevent electric shock, the grounding conductor must be connected to the ground.

Make sure the product has been grounded correctly before connecting with the input/output port.

## Pay Attention to the Ratings of All Terminals

To prevent the fire hazard or electric shock, please be care of all ratings and labels/marks of this product. Before connecting, please read the instruction manual to acquire information about the ratings.

## **Do Not Operate without Covers**

Do not operate this product when covers or panels removed.

## **Use Proper Fuse**

Only use the fuse with type and rating specified for the product.

## Avoid Touching Bare Circuit and Charged Metal

Do not touch the bare connection points and parts of energized equipment.

## **Do Not Operate with Suspicious Failures**

If you encounter operating failure, do not continue. Please contact with our maintenance staff.

## Do Not Operate in Wet/Damp Conditions.

Do Not Operate in Explosive Atmospheres.

**Ensure Product Surfaces Clean and Dry.** 

## -Security Terms

Warning: indicates that death or severe personal injury may

result if proper precautions are not taken

Caution: indicates that property damage may result if proper

precautions are not taken.

## Contents

| Test procedures and precautions |    |
|---------------------------------|----|
| I. Product introduction         | 6  |
| II. Instrument wiring           | 11 |
| III. Software instructions      | 20 |
| IV. PC software instructions    | 22 |
| V. PC test software operation   |    |
| Appendix. Packing list          |    |

## Test procedures and precautions

1. First check if the condition of the transformer grounding was good, the casing lead should be completely disconnected.

2. Record the nameplate data of the tested product and the original working condition, and the location of the tap changer under the current test condition of the tested transformer, and carefully enter the registration window of the tested product.

3. According to the situation of the subjects, the subdirectory of the product data files is established. After the test is completed, the measured data should be backed up to the directory, and we should pay attention to the collation work.

4. Data storage format: the file is stored in the form of ASCII code, and the user can read and modify using all kinds of text editing software.

5. When measure the transformer that just end operation, we should try to make it cool down before measuring, but we should stop the cooling means during the whole measurement process, keep the temperature, to avoid the temperature change is too large in the measurement process, which will affect the consistency of the measurement results.

## I. Product introduction

#### 1. Summary

Transformer Winding Deformation Tester based on the measurement of the windings characteristic parameters inside the transformer, the tester using the world's developed countries sound internal fault frequency response analysis (FRA) method, able to make an accurate internal transformer fault judgment.

After the completion of the design and manufacture transformers, coils and its internal structure to be finalized, therefore a transformer coil winding, if the voltage level, method of winding are the same, each coil corresponding parameters (Ci, Li) is determined. Thus the frequency domain response characteristics of each coil also will determine, among the corresponding three-phase coil has a comparable frequency spectrum.

It occurs inter-turn, phase short circuit during the test or collision during transport, causing the coil relative displacement, and during operation under short circuit and fault conditions due to the tension caused by the electromagnetic, coil is deformed, it will make the distribution parameters of the transformer windings changes. Thus influent and change the existing frequency domain transformer frequency response feature, that frequency response amplitude changes occur and resonance frequency shift, etc. Transformer Winding Deformation Tester applies to the internal structure of fault detection 63kV ~ 500kV power transformers.

#### 2. Instrument function

FRA quantization process transformer internal winding parameters response changes in the different frequency domain, according to the value of the change magnitude, frequency response magnitude change, regional and response trends, to judge the transformer internal windings degree of change, in turn, can determine whether the transformer has been severely damaged, need to overhaul measurement.

For the running transformer, regardless of whether there is a saved frequency domain feature picture in the past, by comparison the difference between fingerprints of fault transformer coil can also judge the degree of fault. Of course, if you save a set of transformer windings original characteristic graph easier for the operation of transformers, maintenance and inspection after the accident analysis and provide a strong basis more accurate.

Test data automatic analysis system, horizontal compare the similarity of A,B ,C, the results as below:

①conformance is very good

②conformance is good

7

③conformance is bad

(4) conformance is very bad

Vertical compare A-A  $\$  B-B  $\$  C-C, obtain the original data to compare the winding deformation with the test data in the same phase, the results as below:

(1)normal

②slight deformation

③moderate deformation

④ serious deformation

#### 3. Products features

(1) Hardware cassette mechanism adopts DDS (from America), can correctly detect the breakdown: distortion, swell, shift, tilt, inter-turn short circuit deformation and contacting short circuit inter-phase.

(2) High-speed, dual channel, 16-bit A/D sampling (the wave from curve will change obviously if change the tapping switch during the field tests), use precision, high stability components, the same phase repeat test, measurement repetition rate >99.5%.

(3) The device with two measurement system: linear scan and sectional scan.

(4) In the process of testing, only the connecting bus of the transformer needs to be dismantled, and the transformer is not required to be suspended and disassembled.

(5) When the transformer is measured, the signal input and output leads arbitrarily connect, which has no influence on the measurement results. The wiring personnel can stay on the transformer oil tank, and do not have to go down and lighten the labor intensity.

(6) The amplitude frequency characteristics conform to the national technical index of the amplitude frequency characteristic tester. The abscissa (frequency) has: linear division and logarithmic, so the printed curve can be either a linear graduation curve or a logarithmic graduation curve, and the user can choose it according to actual needs.

(7) The software can adjust the output signal range, the maximum amplitude peak±10V, auto adjust sample frequency.

(8) The instrument has kinds of frequency linear sweep frequency measurement system measurement function. The linear scan frequency measurement max frequency is 1MHz. The frequency scanning interval are 0.25kHz, 0.5kHz and 1kHz, providing more analysis for transformer deformation.

<sup>(9)</sup> To provide historical curve comparison and analysis, multiple historical curves can be loaded at the same time, and any curve can be selected for transverse and longitudinal analysis. Equipped with expert intelligent diagnosis system, it can automatically diagnose the state of transformer windings, load 6 curves at the same time, automatically calculate the relevant parameters of each curve, diagnose the deformation of windings automatically, and give the diagnostic conclusions.

(10) The software management is powerful, fully considering the needs of on-site use, and automatically preserving environmental condition parameters, so as to provide basis for transformer winding deformation diagnosis. The measurement data is automatically analyzed, and the electronic document (Word) is saved, and it has the function of color printing to facilitate the user to produce the test report.

#### 4. technical parameter

- (1) Scanning mode
- ① Linear scan measurement range: (1kHz) (1MHz).
- 2 Sectional scan measurement range: (0.5kHz)-(1kHz)

(0.5kHz)-(10kHz) (10kHz)-(100kHz) (100kHz)-(500kHz)

(500kHz)-(1000kHz)

(2) Amplitude measurement range: (-100dB)~(+20dB).

(3) Amplitude measurement accuracy: +20dB~-60dB ±1dB

-60dB~-100dB ±2dB

- (4) Scan frequency accuracy: 0.01%.
- (5) Signal input impedance:  $1M \Omega$ .
- (6) Signal output impedance: 50  $\Omega$ .
- (7) Co-phase repetitive rate: 99.5%.
- (8) Instrument dimension: 300X340X120mm<sup>3</sup>.
- (9) Case dimension: 310X400X330mm<sup>3</sup>.
- (10) Weight: 10KG.

#### 5. Panel layout

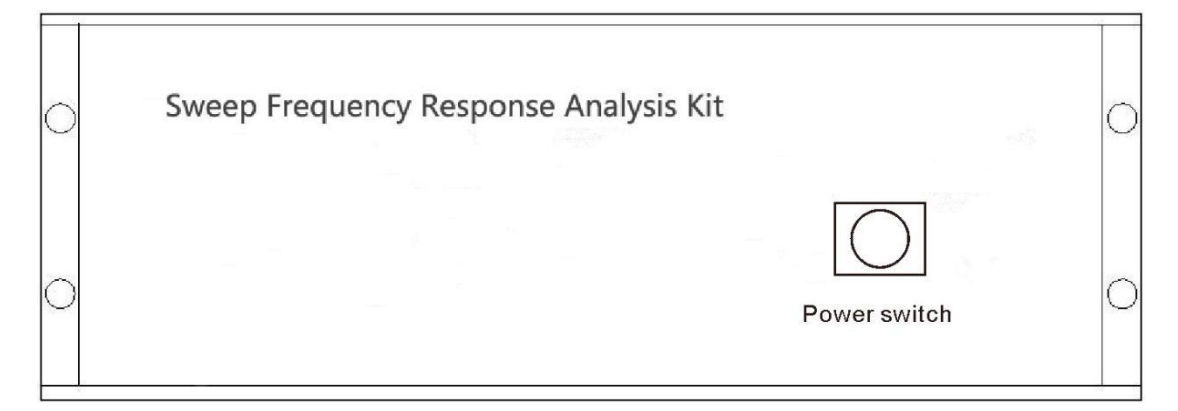

## Picture 1 front panel

| 0 |         |     | Excitation | Reference  | Response   | 0 |
|---|---------|-----|------------|------------|------------|---|
| 0 | AC2 20v | USB | $\bigcirc$ | $\bigcirc$ | $\bigcirc$ | 0 |

Picture 2 back panel

- (1) A hidden fuse in a power outlet.
- (2) USB connects notebook laptop.

(3) Measuring signal port: the color of the K9 outlet is in accordance with the color of the external standard of the measuring cable, please connect according the color.

## II. Instrument wiring

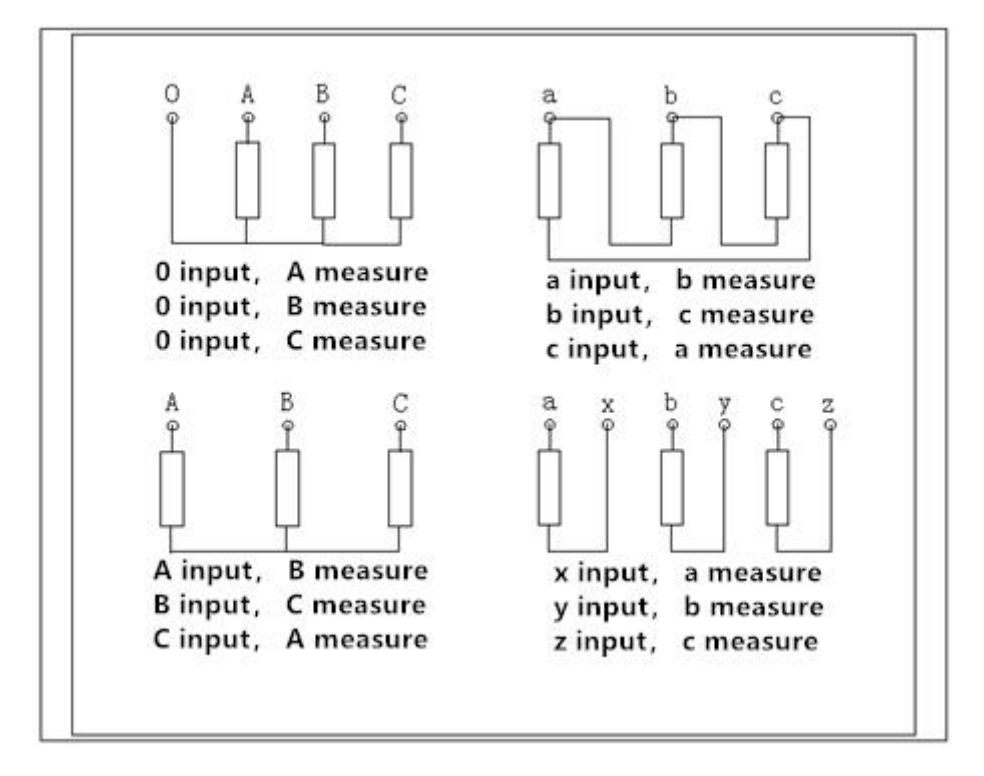

1. Overview of the wire connection mode

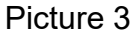

The commonly used transformer detection wiring mode is shown in picture 3. The SFRA is mainly composed by host and a laptop. It consists of three measuring cables, measuring clamp and grounding wire.

The samples and the host uses 50  $\Omega$  high frequency coaxial cable connection, the sweep frequency signal by the output port (excitation output), signal clip (yellow) inject the signal to the sample by connecting cable; signal measuring clip (green) gets the signal from the sample, transmission through cable to (response input); To obtain the synchronous reference signal from the injection point of the test product by the signal measurement, and transmit it through the cable to the input (reference input). The shielding layer of the test case and the test cable must be reliably connected and well grounded. The large transformer usually uses the connecting point of the iron core grounding casing and the oil tank as the common grounding point, and the transformer shell is grounded.

2. Three phase Yn measurement connection

2.1 A phase measurement connection

2.1.1 The measurement system is grounded with one point, and the core of the transformer is grounded.

2.1.2 The yellow clip is defined as the input, clamp at the 'O' point of Yn, the green clip is defined as the measurement, and clamp at the A phase.

2.1.3 The ground line connection network is in turn inserted from the green clip ground line hole to the yellow clip ground line hole, and then connects one ground line to the iron core.

2.1.4 The wiring of the above connection completes the A phase connection of the three-phase Yn, as in picture 4.

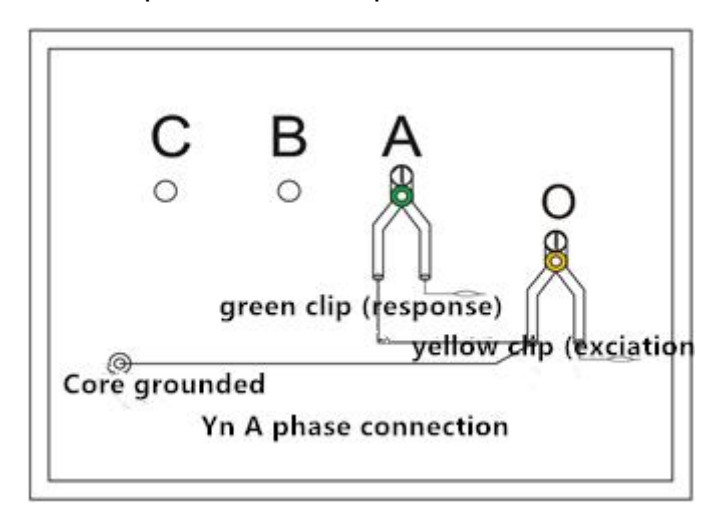

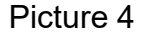

2.2 B phase measurement connection

2.2.1 The measurement system is grounded with one point, and the core of the transformer is grounded.

2.2.2 The yellow clip is defined as the input, clamp at the 'O' point of Yn, the green clip is defined as the measurement, and clamp at the B phase.

2.2.3 The ground line connection network is in turn inserted from the green clip ground line hole to the yellow clip ground line hole, and then connects one ground line to the iron core.

2.2.4 The wiring of the above connection completes the B phase connection of the three-phase Yn, as in picture 5.

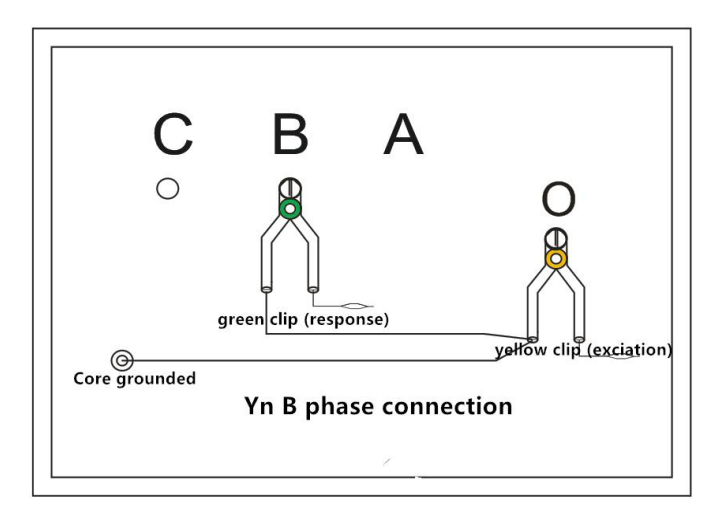

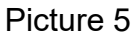

2.3 C phase measurement connection

2.3.1 The measurement system is grounded with one point, and the core of the transformer is grounded.

2.3.2 The yellow clip is defined as the input, clamp at the 'O' point of Yn, the green clip is defined as the measurement, and clamp at the C phase.

2.3.3 The ground line connection network is in turn inserted from the green clip ground line hole to the yellow clip ground line hole, and then connects one ground line to the iron core.

2.3.4 The wiring of the above connection completes the C phase connection of the three-phase Yn, as in picture 6.

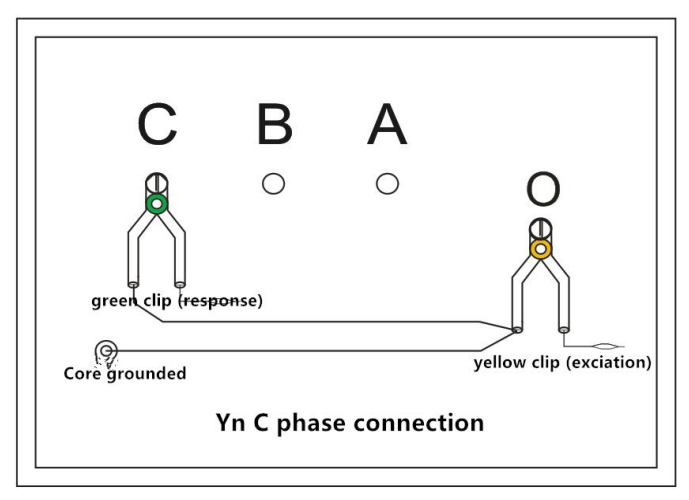

3. Three phase Y measurement connection

3.1 AB phase measurement connection

3.1.1 The measurement system is grounded with one point, and the core of the transformer is grounded.

3.1.2 The yellow clip is defined as the input, clamp to the phase A of Y, the green clip is defined as measurement, and clamp to the B phase.

3.1.3 The ground line connection network is in turn inserted from the green clip ground line hole to the yellow clip ground line hole, and then connects one ground line to the iron core.

3.1.4 The wiring of the above connection completes the AB phase connection of the three-phase Y, as in picture 7.

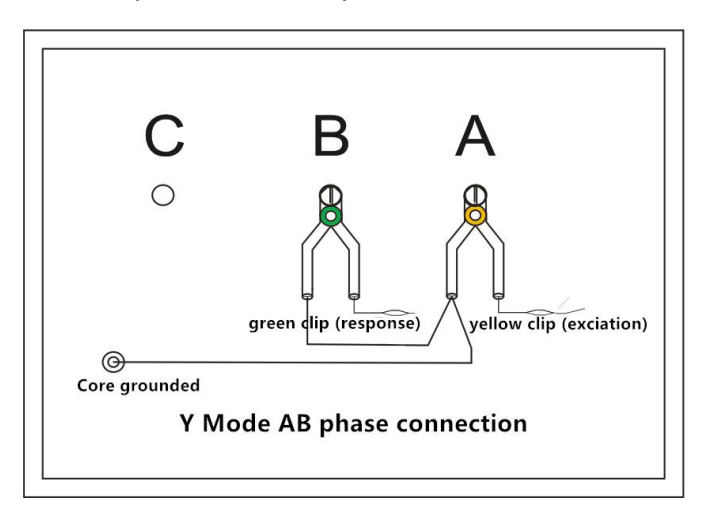

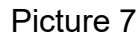

3.2 BC phase measurement connection

3.2.1 The measurement system is grounded with one point, and the core of the transformer is grounded.

3.2.2 The yellow clip is defined as the input, clamp to the phase B of Y, the green clip is defined as measurement, and clamp to the C phase.

3.2.3 The ground line connection network is in turn inserted from the green clip ground line hole to the yellow clip ground line hole, and then connects one ground line to the iron core.

3.2.4 The wiring of the above connection completes the BC phase connection of the three-phase Y, as in picture 8.

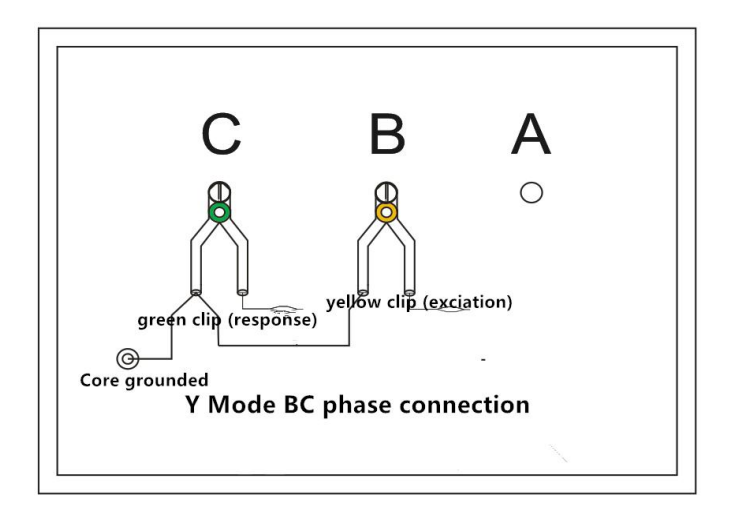

Picture 8

3.3 CA phase measurement connection

3.3.1 The measurement system is grounded with one point, and the core of the transformer is grounded.

3.3.2 The yellow clip is defined as the input, clamp to the phase C of Y, the green clip is defined as measurement, and clamp to the A phase.

3.2.3 The ground line connection network is in turn inserted from the green clip ground line hole to the yellow clip ground line hole, and then connects one ground line to the iron core.

3.2.4 The wiring of the above connection completes the CA phase connection of the three-phase Y, as in picture 9.

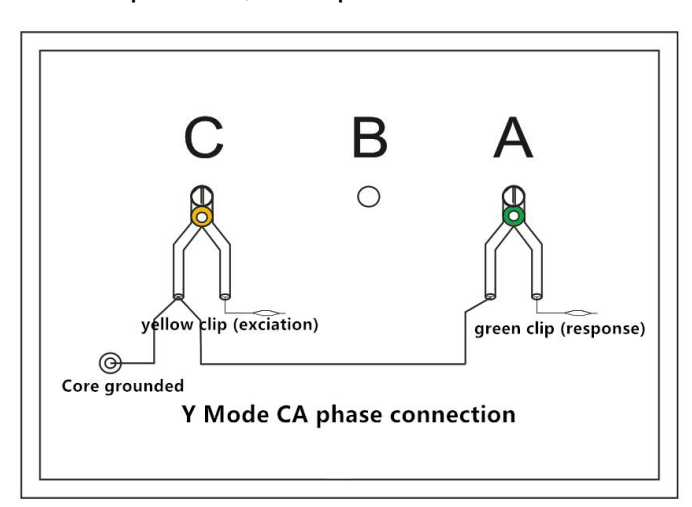

Picture 9

4. Three-phase  $\triangle$  measuring connection

4.1 AB phase measurement connection

4.1.1 The measurement system is grounded with one point, and the core of the transformer is grounded.

4.1.2 The yellow clip is defined as the input, clamp to the phase A of  $\triangle$ , the green clip is defined as measurement, and clamp to the B phase.

4.1.3 The ground line connection network is in turn inserted from the green clip ground line hole to the yellow clip ground line hole, and then connects one ground line to the iron core.

4.1.4 The wiring of the above connection completes the AB phase connection of the three-phase  $\triangle$ , as in picture 10.

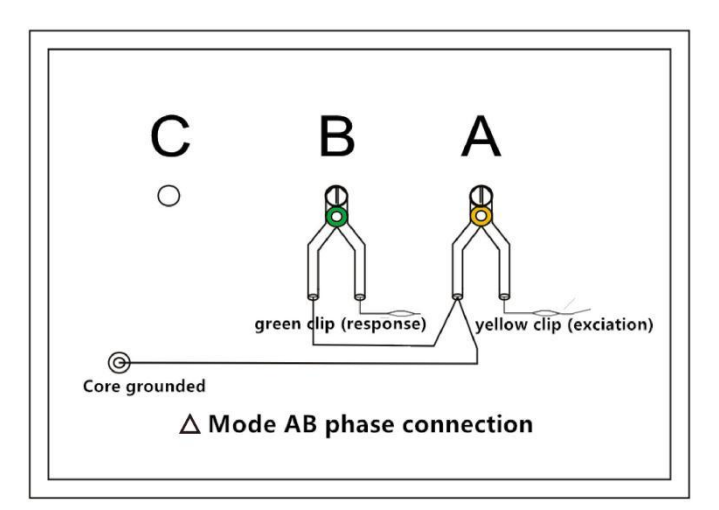

Picture 10

4.2 BC phase measurement connection

4.2.1 The measurement system is grounded with one point, and the core of the transformer is grounded.

4.2.2 The yellow clip is defined as the input, clamp to the phase B of  $\triangle$ , the green clip is defined as measurement, and clamp to the C phase.

4.2.3 The ground line connection network is in turn inserted from the green clip ground line hole to the yellow clip ground line hole, and then connects one ground line to the iron core.

4.2.4 The wiring of the above connection completes the BC phase connection of the three-phase  $\triangle$ , as in picture 11.

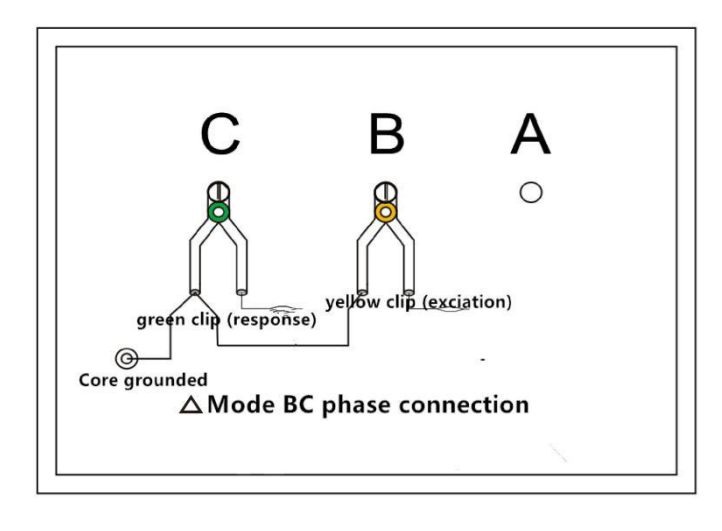

Picture 11

4.3 CA phase measurement connection

4.3.1 The measurement system is grounded with one point, and the core of the transformer is grounded.

4.3.2 The yellow clip is defined as the input, clamp to the phase C of  $\triangle$ , the green clip is defined as measurement, and clamp to the A phase.

4.3.3 The ground line connection network is in turn inserted from the green clip ground line hole to the yellow clip ground line hole, and then connects one ground line to the iron core.

4.3.4 The wiring of the above connection completes the CA phase connection of the three-phase  $\triangle$ , as in picture 11.

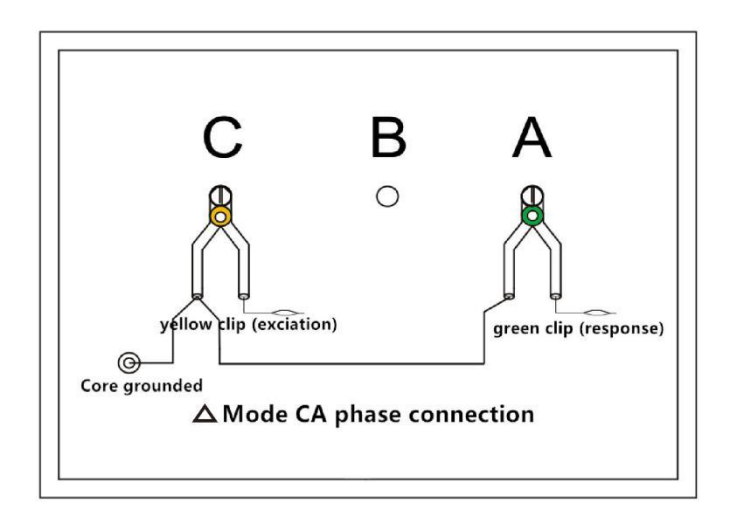

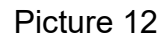

5. Single phase X, Y, Z measurement connection

5.1 single phase X measurement connection

5.1.1 The measurement system is grounded with one point, and the core of the transformer is grounded.

5.1.2 The yellow clip is defined as the input, clamp to the single-phase x, the green clip is defined as measurement, and clamp to the a.

5.1.3 The ground line connection network is in turn inserted from the green clip ground line hole to the yellow clip ground line hole, and then connects one ground line to the iron core.

5.1.4 The wiring of the above connection completes the single-phase X connection, as in picture 13.

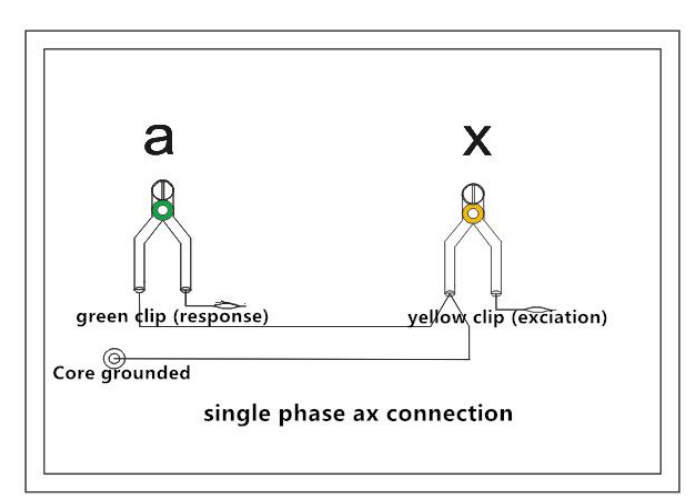

Picture 13

5.2 single phase Y measurement connection

5.2.1 The measurement system is grounded with one point, and the core of the transformer is grounded.

5.2.2 The yellow clip is defined as the input, clamp to the single-phase y, the green clip is defined as measurement, and clamp to the b.

5.2.3 The ground line connection network is in turn inserted from the green clip ground line hole to the yellow clip ground line hole, and then connects one ground line to the iron core.

5.2.4 The wiring of the above connection completes the single-phase Y connection, as in picture 14.

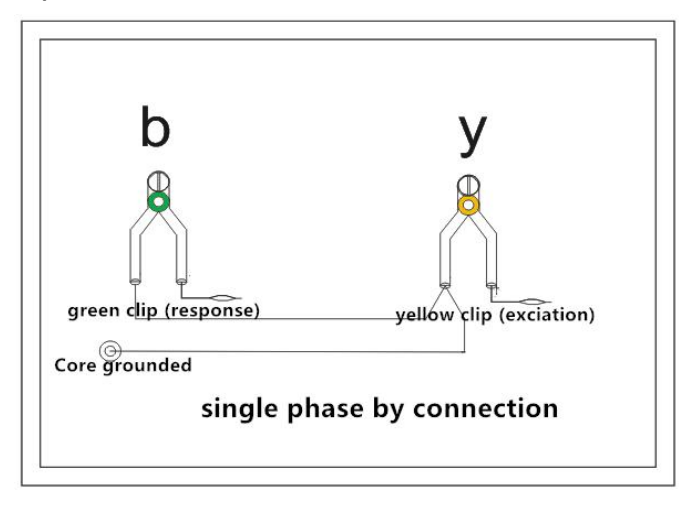

Picture 14

5.3 single phase Z measurement connection

5.3.1 The measurement system is grounded with one point, and the core of the transformer is grounded.

5.3.2 The yellow clip is defined as the input, clamp to the single-phase z, the green clip is defined as measurement, and clamp to the c.

5.3.3 The ground line connection network is in turn inserted from the green clip ground line hole to the yellow clip ground line hole, and then connects one ground line to the iron core.

5.3.4 The wiring of the above connection completes the single-phase z connection, as in picture 15.

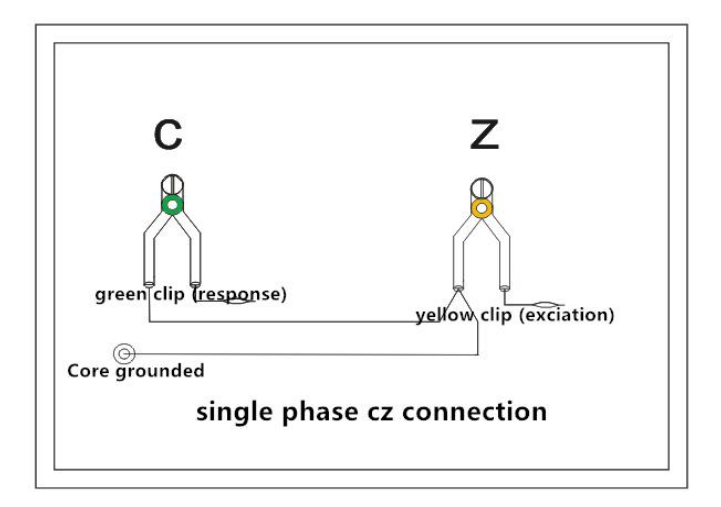

Picture 15

#### Attentions:

The instrument should be preheated for 15 minutes before test. If the temperature is lower in winter, the preheating time should be lengthened properly to ensure the normal measurement of the instrument.

Pay attention to the grounding line strictly according to the schematic diagram. Especially, the ground clamp of the response signal must be connected by the connecting line with the ground clamp of the excitation signal, then the grounding wire of the excitation signal is connected with the core of the iron to ensure the correct direction of the signal current.

## **III. Software instructions**

1. Introduction of software environment and U-disk file

1.1 brief introduction of software function

This supporting software is an important test tool for the instrument host on the computer. It can be used after copy all the contents of the disc to the local computer, so that the test personnel can further analyze and measure the measured data.

1.2 features of software

Support 2 - dimensional display and 3 - dimensional display random switching.

One key automatically analyzes test results and generates WORD

reports.

Support all Windows series operating systems, fast running, easy to use.

1.3 operating environment

The hardware requirements: it is recommended to use CPU Celeron 533 or above, 512MB memory or above, 1GB hard disk space or above.

Supporting software: Win98, Win2000, XP, Win2003, Vista, Win7, Win8, and other Windows. Microsoft Office 2000 or above (must include Excel, Word).

2. USB drive installation

2.1 confirm that the power of the tester is on. After the USB connection is correct, locate the "CH372" folder in the random U-disk. After double click and open the folder, double click to run "CH372DRV.EXE".

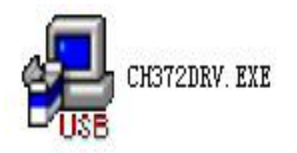

2.2 After running, click "Install", such as picture 16.

| Select INF File : | CH375WDM.INF            |
|-------------------|-------------------------|
| INSTALL           | WCH.CN                  |
| UNINSTALL         | 03/14/2011, 2.6.2011.03 |
| HELP              |                         |

Picture 16

2.3 complete the installation as picture 17.

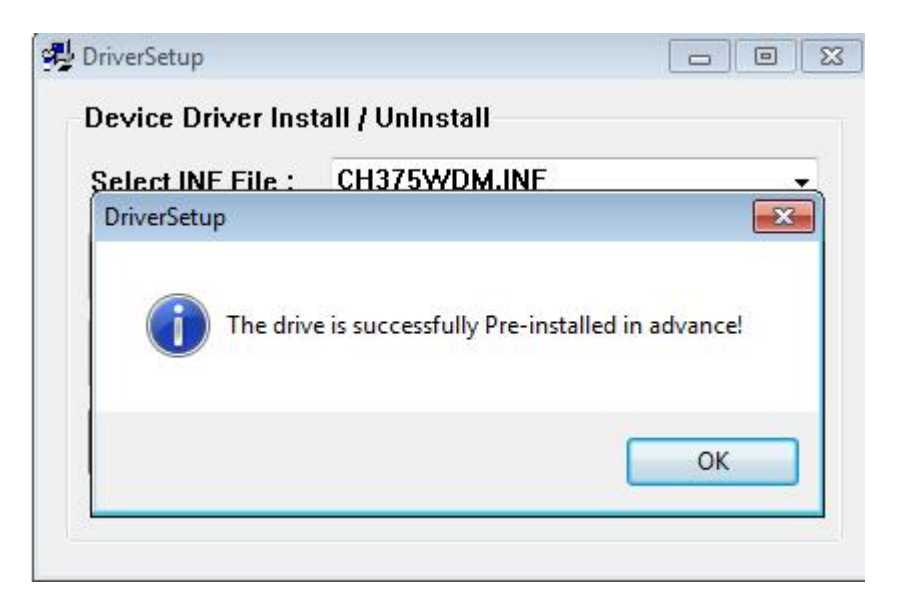

Picture 17

## **IV. PC software instructions**

All operations except the wiring of the instrument are done on the computer. After checking the wiring is correct, start the computer power switch. After the normal operation of the computer, restart the main control unit, and the power indicator lamp should be displayed normally. If we only analyze the measured data, no need connects and start the main control measurement unit, and only start the computer. After the computer starts, we double-click the host computer icon to enter the host computer software.

1. menu bar

Enter into the test software, the top left is the menu bar, and there are four drop-down menus: "system", "view", "Settings" and "help", such as picture18. The following are the specific functions of each menu.

1.1 system

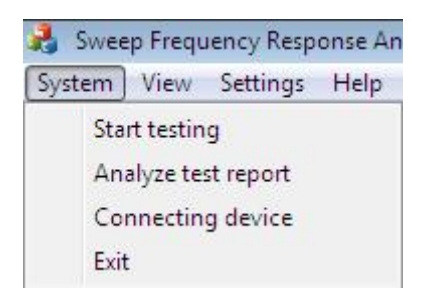

Picture 18

1.1.1 **began to measure,** began transformer test. However, some parameters need to be set before starting test, it is recommended to start the testing process generally in the measurement area (hereinafter described in detail).

1.1.2 **analysis the test report,** according to the test curve of current data, show the detailed test report, but the generally before report analysis need to analyzer the analyzed curve and display mode, so that the general curve in the analysis area (explained below) in the display process analysis report.

1.1.3 **connection device**, if the USB line is not connected when the software is running, the project can be reconnected by selecting this item to confirm that the USB line has been connected and the test instrument has been electrified. It is recommended to run this software after confirming that the USB line has been connected and the test instrument has been electrified.

1.1.4 **exit system**, you can choose this project to leave after use.

1.2 view

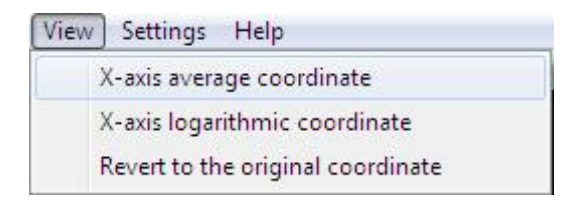

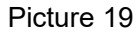

1.2.1 **X axis coordinate system**, the axis X of current test curve and the historical curves frequency in linear increase, at this time, the different frequency segment details can be observed.

1.2.2 **X axis logarithmic coordinate system**, the axis X of current test curve and the historical curves frequency in logarithmic increase at this time the observable curve is in the low frequency section detail.

1.2.3 **restored to the original X axis coordinate**, and the curve is restored to the original coordinate system state.

1.3 setting

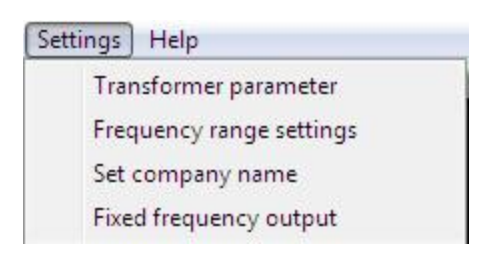

#### Picture 20

1.3.1 **set the transformer parameters**, when this item is selected, a dialog box for the parameters of the transformer is opened, such as picture 21. Set the parameters, press "enter" button to save the input data, press "Cancel" to give up the input data, the "write data file" key writes the transformer parameter into the selected history curve file and overwrites the previous transformer parameters. This function is aimed at temporarily setting transformer parameters in the field test of transformers, and then revising the parameters of the saved transformer after completion of tests.

| Transformer name |                | •      |
|------------------|----------------|--------|
| Model            | RatedCapacity( | (kVA)  |
| DateOfManu       | Volta          | age    |
| TapRange         | ConnectionSyb  | oml    |
| Manufacturer     |                |        |
| ОК               | Write data     | Cancel |

#### Picture 21

1.3.2 **band settings**, after selecting this project, will open a dialog box with low frequency, medium and high frequency, such as picture 22. After setting the range of each frequency band, press "enter" button to save the input data, press "Cancel" to give up the input data, and press the reset button to revert to the default frequency band setting. The frequency setting

| Frequency range settings       | X |
|--------------------------------|---|
| Low(kHz) Medium(kHz) High(kHz) |   |
| 1 -> 100 -> 600 -> 1000        |   |
| OK Restore Cancel              |   |
|                                |   |

parameters of this project will be reflected only in the print report.

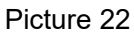

1.3.3 **set the unit name**, when this item is selected, a dialog box is opened for the name of the input unit, such as picture 23. Press the "enter" key to save the input and press the cancel key to give up the input. The unit name for this project is reflected only in the print report.

| 1 2     |   |        |  |
|---------|---|--------|--|
| Company |   |        |  |
| 0       | к | Cancel |  |

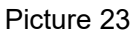

1.3.4 **fixed frequency output test**, after selecting this item, will open a dialog that requires the input and output frequency, such as picture 24. The selection of "start output" will show the dB value obtained after the output. This function is used to provide an external instrument to detect the accuracy of the frequency and amplitude of the instrument.

| Freque | ncy 1 | kHz |
|--------|-------|-----|
| Gain   | 0     | dB  |
| Start  | ] Exi | +   |

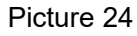

1.4 **help**, you can browse the instruction manuals of SFRA on the computer's.

| Help         |  |
|--------------|--|
| User's Guide |  |
| Disture 05   |  |

Picture 25

## 2.Browse

At the bottom of the menu bar, shown in picture 26, browse and measure the area, choose different items, and the content of the area below will change. Select the "Browse" project when you look and analyze the curve data file that is completed by the test. At this time, the tree structure of the file system is below, and the saved curve data file can be selected. The specific operation introduction can refer to the software test process.

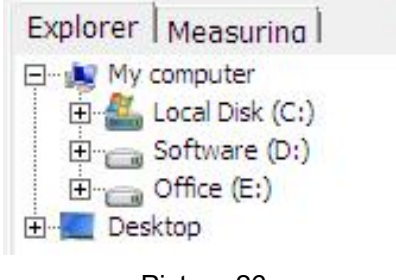

Picture 26

## 3. Test

When you are ready to test the transformer, choose the "test". Below is the parameter to be entered when measuring the transformer. The transformer parameter is the same with the menu, as shown in picture 27 (Note: if stop measurement during the test, there will be no).

| Explorer Me | asuring     |
|-------------|-------------|
| SwitchHigh  | 1           |
| SwitchLow   | 1           |
| Oil_T(°C)   | 20          |
| Envir_T(°C) | 20          |
| WindingType | HV          |
| ConnectType | Yn 💌        |
| InjectType  | •           |
| TestPoint   | A           |
| Trans       | Para        |
| ST          | ART         |
| ST          | OP          |
| Sart_F(kHz) | 1           |
| End_F(kHz)  | 1000        |
| ☐ Custon    | n frequency |
|             |             |

Picture 27

Customized scanning frequency, select "custom scanning frequency", as shown in picture 28, can customize start frequency (start frequency $\geq$  1KHz) and the end frequency (end frequency  $\leq$ 1000KHz), range of scanning frequency is 1KHz-1000KHz.

| Sart_F(kHz) | 1         |
|-------------|-----------|
| End_F(kHz)  | 1000      |
| ☐ Custom    | frequency |

#### Picture 28

The curvilinear coordinate system, the middle coordinate system is the curvilinear coordinate system, the X axis is the frequency, the Y axis is decibel,

the historical curve and the measuring curve are all displayed in this coordinate system.

Two dimensional display, after selecting this project, the current test curve and the view history curve are displayed on the same plane and coincide with the conformance of the curve.

| R                         |
|---------------------------|
| 0.0000                    |
| 2D display                |
| 3D display                |
| $\bigvee \bigvee \bigvee$ |

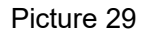

3D display, the current test curve and the history curve are not shown on the same plane. When the consistency of the curve is simultaneously, it will not coincide, and it is more stereoscopic.

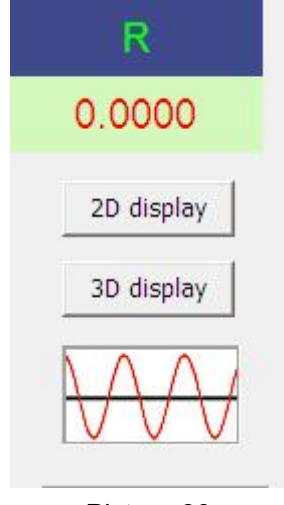

Picture 30

## V. PC test software operation

## 1. Device connection

After the test software is finished, and USB driver, wireless Bluetooth driver installation completed, find and double click the test software icon, run the test software.

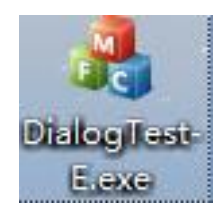

## 1.1 USB connection

After running the PC software, there is function selection, as shown in picture 31. When the device is power on, USB connected and USB driver is installed, there will be USB connection mode.

| Connecting device             | × |
|-------------------------------|---|
| USB interface has been found. |   |
| Select the connection mode.   |   |
|                               |   |

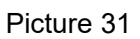

## 2.Test

Enter the software and successfully connected host, first click the "test", then click "transformer parameters", select or fill in the new parameters of the tested transformer according prompts, then confirm the of winding, connection, signal injection, signal measuring terminal, HV/LV switch, oil temperature and environmental temperature of transformer. (the system will automatically select the correct signal injection and signal measuring according to the connection type). When the input is completed, click "start test" to measure. As the file name of the deposit is related to the above input information, please fill in the information carefully. If the transformer parameters are not selected, the system refuses to start the measurement.

# Note: the content of all the parameters of the transformer cannot contain space or special characters.

After the measurement is completed, the system will automatically select the parameters of the next phase. After the correct wiring is completed, the next phase can be directly measured pressing the "start test". If we modify the measurement parameters artificially and appear the tested phase, the system will remind automatically, which can prevent the measurement process from being missed. During the measurement process, we can choose the historical data curve in the data file analysis and management window, so that we can compare the curves in the test horizontally or vertically, so as to find possible wiring errors, and stop measuring and correcting in time. During the test, the data display window will track the related data, and can also interrupt the measurement at any time. At the end of the measurement, data will be saved, and the data curve will be displayed in the data file analysis and management window. At this time, the next measurement can be carried out.

#### 3. Transfers to the data file

Select "Browse", will appear a data file system tree structure, you can double-click the file name, add the required data files to the file enumeration window, (the bottom part of the software interface). When the file of the enumerated window is selected, the curve data contained in it will be displayed in the curvilinear coordinate system, and the curve measurement data will be displayed in the list of data files. (below the software interface). At the bottom of the software interface, "clear all data" and "clear selected data" are used to remove files in the file enumeration window (the bottom left of the software interface). The selection of the "analysis test report" will show the test of the first three curves in the selected curve data file.

| Tansforme | Model | WindingType | InjectPoint | TestPoint | SwitchHigh | SwitchLow | TestD | Oil_T | Envir_T | Co |
|-----------|-------|-------------|-------------|-----------|------------|-----------|-------|-------|---------|----|
| 1         | 2     | LV          | 0           | A         | 1          | 1         | 2019  | 20    | 22.5    | Yn |
| 1         | 2     | LV          | 0           | В         | 1          | 1         | 2019  | 20    | 22.5    | Yn |
| 1         | 2     | LV          | 0           | С         | 1          | 1         | 2019  | 20    | 22.5    | Yn |
|           |       |             |             | Pict      | ure 32     |           |       |       |         |    |

Note: data files with different maximum test frequencies or test frequency steps cannot be transferred together or analyzed together.

#### 4. Analysis of data reports

Select the "analysis test report" as picture 33, which will appear as a picture 45 data file report.

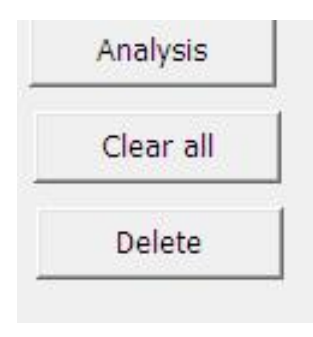

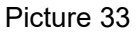

| Analyze t            | est report              |                         |                         |                            |                      |                                                | X |
|----------------------|-------------------------|-------------------------|-------------------------|----------------------------|----------------------|------------------------------------------------|---|
| 1.                   | HVOA                    | 0.fwd                   | 2019-08                 | 3-12                       |                      |                                                |   |
| 2.                   | HVOB                    | 0.fwd                   | 20 <mark>19-0</mark> 8  | 3 <mark>-1</mark> 2        |                      |                                                |   |
| 3.                   | HVOC                    | 0.fwd                   | 2019-08                 | 3-12                       |                      |                                                |   |
| R                    | Low                     | Freq                    | MediumFi                | req Hig                    | ghFreq               | WholeFreq                                      |   |
| R(1)<br>R(1)<br>R(2) | A-2B)<br>A-3C)<br>B-3C) | 1.234<br>1.188<br>2.312 | 2.914<br>2.464<br>2.464 | 3. 102<br>3. 212<br>3. 072 | Good<br>Good<br>Very | consistency<br>consistency<br>good consistency | : |
|                      |                         |                         | Report                  |                            | Ex                   | it                                             |   |

#### Picture 34

On the top of the report, the name of the file and the time to be measured are displayed. In the middle, the correlation coefficients of curves are displayed. They are divided into low frequency, intermediate frequency, high frequency and general conclusions. If the logarithmic coordinate system is chosen, all correlation coefficients are reference numbers, ranging from 0 to 10. The larger the number is, the better the similarity is. If the selection is the average coordinate system, the correlation coefficient of each frequency band is the reference number, the range is between 0 and 10, the larger the number, the better the similarity. The general conclusion will result in different results based on the phase relation of the selection curve. If the two curves are different, according to the correlation coefficient obtained "good agreement" and "consistent" and "poor consistency, consistency is poor" results, if the two curves in phase, according to the correlation coefficient obtained "normal winding", "slight deformation, obvious deformation, severe deformation and other results. Selecting the "output Word report" will generate a test report for a Word document, which can be viewed as a result of the test analysis.

| 1.Host case           | 310X400X330mm                         | 1 |
|-----------------------|---------------------------------------|---|
| 2. Host               | DDS scan technology (USA)             | 1 |
| 3. Test cable         | High frequency coaxial cable 50/(20m) | 1 |
| 4. Test clip          | Yellow, green                         | 2 |
| 5. USB cable          | .1.5M                                 | 1 |
| 6. Power cord         | National standard                     | 1 |
| 7. Ground wire        | 5M                                    | 2 |
| 8. U-disk             |                                       | 1 |
| 9.Fuse                | 0.5A                                  | 3 |
| 10.Certificate        |                                       | 1 |
| 11.Inspection report  |                                       | 1 |
| 12.Instruction manual |                                       | 1 |

## **Appendix.** Packing list